## Step 1: Introduction

- Have the flowmeter, the KATdata+ software CD and the USB converter cable ready.
- Insert the KATdata+ CD into the computer. Open the folder of the CD drive. Double-click the **KATdata+ software installer** and follow the instructions to complete the installation.
- Connect the USB cable to the flowmeter and the USB socket of the computer. A message similar to the one below should be shown (Pic. 1):

| Installing device driver software 🔌 🗙 |                     |
|---------------------------------------|---------------------|
| S Iz S G to O I Z                     | 11:15<br>22/07/2011 |

1. Installation notice

## Step 2: Verification of Driver Software

- To check that the cable is installed successfully, go to **Start**, open **Control Panel** and start the **Device Manager**. Alternatively, search for the **Device Manager** in the search field.
- The USB FTDI cable should be listed under Ports (COM & LPT) USB Serial Port (COM#). Please take a note of the COM port number assigned. This can be identified in the properties menu as shown below.

| Disk drives     Display adapters     Display adapters     DUD/CD-ROM drives     With thereface Devices     GIDE ATL/ATLAPI controllers     Minan ingging devices               | General Port Settings   Driver   Details                                                   |
|----------------------------------------------------------------------------------------------------|--------------------------------------------------------------------------------------------|
| Keyboards     Mice and other pointing devices                                                                                                    | Device type: Ports (COM & LP 1)<br>Manufacturer: FTDI<br>Location: on USB Serial Converter |
| Network adapters     Prots (COM & LPT)     USB Serial Port (COMB)     Processors     Sound, video and game controllers     System devices     Universal Serial Bus controllers | Device status [This device is working property.                                            |

2. USB serial port properties menu

## Step 3: Data Download

- In KATdata+ go to Options Preferences and select the Serial tab.
- Under Serial Port select USB Serial Port (COM#) (com number identified in device manager). Default settings are recommended as shown below. Confirm with OK.

| Log Files | X                                                                                                    | Data Set 👻         | Identifier | Tag No. D  | ate Time | Channel | Units | Row |
|-----------|----------------------------------------------------------------------------------------------------|--------------------|------------|------------|----------|---------|-------|-----|
|           | data+ Options eneral Serial Export Serial Port: USB : Bits per second: 9600 Data bits: 8 Parity: Even Stop bits: 1 Flow control: None | Serial Port (COMB) |            |            |          |         |       |     |
|           |                                                                                                    | 1                  |            | Restore Do | efaults  |         |       |     |

3. KATdata+ software properties

• Press the white down-pointing arrow in the top left corner of the **KATdata+** software to start the download procedure (Pic. 4).

| File Data Set Flowmeter Options Help |   |          |            |        |
|--------------------------------------|---|----------|------------|--------|
| 🕂 📴 🔚   💷 🖻 🖄 🖳 🚱   🐼                |   |          |            |        |
| Log Files                            | X | Data Set | Identifier | Tag No |

4. KATdata+ software menu

- Select a location for the file to be saved and name the file. Make sure it ends **.kat**.
- Press **Save** to start the download. On successful connection, the flowmeter will emit a beeping noise and the download will start. A download status bar will be shown on KATdata+ and the flowmeter screen.
- On successful completion of the download the measurement data can be viewed in the software window.
- Should you have questions with regards to the download procedure, please call our office on +44 (0)2476 714 111 or send an email to info@katronic.co.uk.

atronic Technologies Ltd. el. +44 (0)2476 714 111 nail info@ka b www.ka